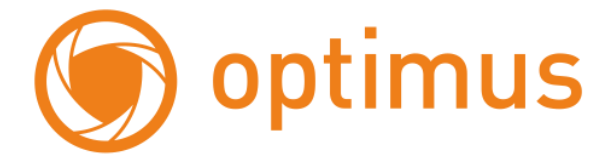

# Инструкция по быстрой настройке IP камеры IP-H061.0W(2.8)

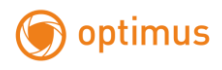

## 1. Работа в Сети

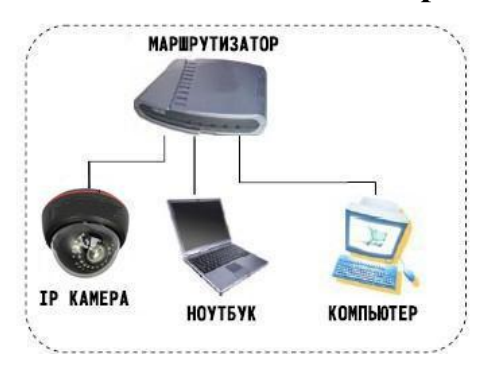

## 1.1 Подключение и настройка

- Убедитесь, что устройство находится в той же локальной сети, что и маршрутизатор, по умолчанию IP-адрес 192.168.1.10
- Для изменения сетевых настроек камеры вам нужно установить утилиту «General\_DeviceManage», программа находится на компакт-диске.
- Запустите DeviceManage, нажмите «IP поиск», Вы увидите IP-адрес устройства, (см. рисунок ниже)

| <b>V</b> ≏. | IP адрес     | Порт  | Описание  | МАС адрес         | Cloud | IP адрес    | 192 . 168   | . 1 . 10    |
|-------------|--------------|-------|-----------|-------------------|-------|-------------|-------------|-------------|
| 1           | 192.168.1.10 | 34567 |           | 00:12:12:58:08:76 | 35b2  | Маска       | 255 . 255   | . 255 . 0   |
|             |              |       |           |                   |       | Шлюз        | 192 . 168   | . 1 . 1     |
|             |              |       |           |                   |       |             | Как         | на ПК       |
|             |              |       |           |                   |       | НТТР порт   | 80          |             |
|             |              |       |           |                   |       | ТСР порт    | 34567       |             |
|             |              |       | МАС адрес | 00:12:12:b8:0     | 18:76 |             |             |             |
|             |              |       |           |                   |       | CloudID     | 35b2343426f | ebbd3       |
|             |              | III   |           |                   | 4     |             |             | Изменить    |
| IP n        | юиск Доб.    | устр. | Браузер   | Реста             | эт    | Пароль адм. |             | Расширенные |

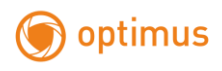

• Выберите устройство для изменения сетевых настроек измените IP адрес, маску, шлюз и нажмите кнопку «Изменить» для применения настроек.

| IP адрес                   | 192 . 168 . 1 . 10  |
|----------------------------|---------------------|
| <b>1.</b> <sup>Маска</sup> | 255 . 255 . 255 . 0 |
| Шлюз                       | 192 . 168 . 1 . 1   |
|                            | Как на ПК           |
| НТТР порт                  | 80                  |
| ТСР порт                   | 34567               |
| МАС адрес                  | 00:12:12:b8:08:76   |
| CloudID                    | 35b2343426febbd3    |
|                            | 2. Изменить         |
| Пароль адм.                | Расширенные         |

# 1.2 Заводские настройки ІР-камер

IP-адрес: 192.168.1.10 Маска подсети: 255.255.255.0 Шлюз: 192.168.1.1 Имя пользователя: admin Пароль: нет пароля

## 1.3 Авторизация

Запустите IE от прав администратора. Нажмите правой клавишей мыши на ярлыке программы, и в списке выберите пункт «Запуск от имени администратора». Введите IP-адрес в адресную строку браузера, установите плагин ActiveX, так же вы можете установить плагин с диска, который идет в комплекте с устройством.

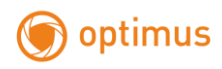

Установка IE ActiveX для WIN7

(1) Уменьшите уровень защиты компьютера: System: Система -> Run: Запуск, введите "msconfig", затем нажмите Enter. См. изображение ниже.

| Programs (1)           |
|------------------------|
| S msconfig             |
| Files (1)              |
| 🛃 IPC快速操作手册-en         |
|                        |
|                        |
|                        |
|                        |
|                        |
|                        |
|                        |
|                        |
|                        |
|                        |
|                        |
| See more results       |
| msconfig × Shut down + |
|                        |

Далее, задайте уровень пользователя Вкладка Сервис, настройка контроля уч. записей

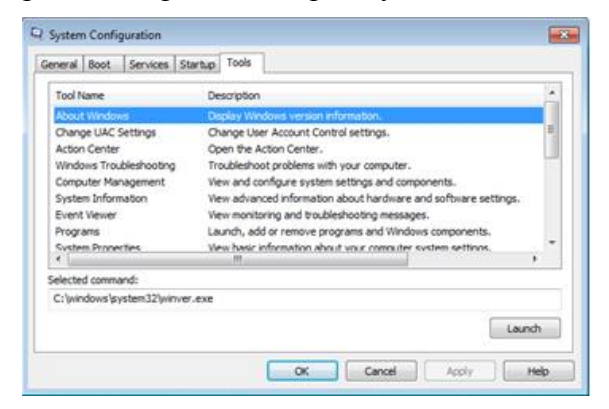

Установите минимальный контроль, как показано на рисунке ниже.

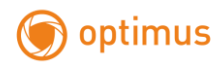

| User Acco<br>Tell me n | ount Control help | s prevent potentially harmful programs from making changes to your con<br><u>occount Control settings</u>                                                 | nputer. |
|------------------------|-------------------|----------------------------------------------------------------------------------------------------|---------|
|                        | -                 | Never notify me when:<br>• Programs try to install software or make changes to<br>my computer<br>• I make changes to Windows settings                     |         |
| - 🛛<br>Neve            | notiły            | Not recommended. Choose this only if you need to<br>use programs that are not certified for Windows?<br>because they do not support User Account Control. |         |

(2) Установите уровень защиты браузера ІЕ

Internet options: Свойства обозревателя

|                                                                |                                                                 | ▼ 4+ × 1 8ins                |             |
|----------------------------------------------------------------|-----------------------------------------------------------------|------------------------------|-------------|
|                                                                |                                                                 | - 1-2 A B buy                |             |
| worites 🙀 🙋 Suggested Sites • 🙋 Web Sice Gallery •             |                                                                 |                              |             |
| lew Tab                                                        |                                                                 | 🛐 🕶 🖾 🐨 🖾 👼 💌 Page 🕶 Safety  | • Tools • 🔞 |
|                                                                |                                                                 | Diagnose Connection Problem  | -           |
|                                                                |                                                                 | Reopen Last Browsing Session |             |
|                                                                |                                                                 | Pop-up Blocker               | •           |
|                                                                |                                                                 | Manage Add-ons               |             |
| Reopen closed tabs                                             | Browse with InPrivate                                           | Ch. West Office              |             |
| View tabs that you've closed since starting Internet Explorer. | Browse the web without storing data about your browsing         | work omine                   |             |
| 🏉 Login                                                        | SESSION.                                                        | Compatibility View Setting   |             |
| Reonen Last Browsing Cersion                                   | Open an InPrivate Browsing window                               | Full Screen                  | FII         |
| reopen case anothing besiden                                   |                                                                 | Toolbars                     |             |
|                                                                | Use an Accelerator 🔺                                            | Explorer Bars                | •           |
|                                                                | Open a web service with text that you've copied from a webpage. |                              |             |
|                                                                | Show copied text                                                | A> Developer Tools           | F12         |
|                                                                | 🖼 Blog with Windows Line                                        | Suggested Sites              |             |
|                                                                | The big with windows twe                                        |                              |             |
|                                                                | Search with Bing                                                | 12 Internet Options          |             |
|                                                                |                                                                 |                              |             |
| Learn more about tabs and tab shortcuts, Accelerators, and In  | Printe Browsing                                                 |                              |             |
| Learn more about taby and tab shortcats, Accelerators, and In  | Prove Browning                                                  |                              |             |
| Learn more about tabs and tab shortcats, Accelerators, and is  | Photos Browning                                                 |                              |             |
| Learn more about tabs and tab shortcas, Accelerators, and In   | Private Browing                                                 |                              |             |

Security Level: Вкладка Безопасность

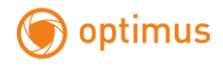

| Internet Ontions                                                                        |
|-----------------------------------------------------------------------------------------|
|                                                                                         |
| General Security Privacy Content Connections Programs Advanced                          |
| Home page                                                                               |
| To create home page tabs, type each address on its own line.                            |
|                                                                                         |
| •                                                                                       |
| Use current Use default Use blank                                                       |
| Browsing history                                                                        |
| Delete temporary files, history, cookies, saved passwords,<br>and web form information. |
| Delete browsing history on exit                                                         |
| Delete Settings                                                                         |
| Search                                                                                  |
| Change search defaults. Settings                                                        |
| Tabs                                                                                    |
| Change how webpages are displayed in Settings tabs.                                     |
| Appearance                                                                              |
| Colve Language Fonte Acceptibility                                                      |
| Contra Companyor Ponds Accessolity                                                      |
|                                                                                         |
| OK Cancel Apply                                                                         |

Для зоны Интернет, в пункте Другой выберите "enable" включить или предлагать для следующих пунктов:

- Загрузка неподписанных элементов ActiveX;
- Использование элементов ActiveX не помеченных как безопасные для использования;

| my Settin  | ngs - internet zone                                                                                                    |        |  |  |  |  |  |
|------------|----------------------------------------------------------------------------------------------------|--------|--|--|--|--|--|
| ettings    |                                                                                                    |        |  |  |  |  |  |
|            | Prompt                                                                                                    |        |  |  |  |  |  |
| Activ      | eX controls and plug-ins                                                                                                    |        |  |  |  |  |  |
|            | Allow previously unused ActiveX controls to run without previously unused ActiveX controls to run without previously unused activeX controls to run without previously unused activeX controls to |        |  |  |  |  |  |
| 0          | Disable                                                                                                    |        |  |  |  |  |  |
|            | Enable                                                                                                    |        |  |  |  |  |  |
| <b>Ø</b> 1 | Allow Scriptlets                                                                                                    |        |  |  |  |  |  |
| 0          | Disable                                                                                                    |        |  |  |  |  |  |
|            | Enable                                                                                                    |        |  |  |  |  |  |
|            | Prompt                                                                                                    |        |  |  |  |  |  |
| <b>a</b> 4 | Automatic prompting for ActiveX controls                                                                                                    |        |  |  |  |  |  |
|            | O Disable                                                                                                    |        |  |  |  |  |  |
|            | Enable                                                                                                    |        |  |  |  |  |  |
| 🥥 E        | Sinary and script behaviors                                                                                                    |        |  |  |  |  |  |
|            | Administrator approved                                                                                                    |        |  |  |  |  |  |
|            | Disable                                                                                                    | -      |  |  |  |  |  |
| 4          | III                                                                                                    |        |  |  |  |  |  |
| Takes eff  | fect after you restart Internet Explorer                                                                                                    |        |  |  |  |  |  |
| eset custo | om settings                                                                                                    |        |  |  |  |  |  |
| eset to:   | Medium-high (default)                                                                                                    | Reset  |  |  |  |  |  |
|            |                                                                                                    |        |  |  |  |  |  |
|            | ОК                                                                                                    | Cancel |  |  |  |  |  |
|            |                                                                                                    |        |  |  |  |  |  |

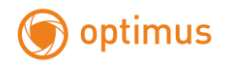

Далее при входе на ваше устройство появится окно с установкой ActiveX плагина

| NETSurveillance WEB - Windows Internet Explorer                                                                                                    |                                        |
|----------------------------------------------------------------------------------------------------|----------------------------------------|
| 2 1 http://192.168.0.252/                                                                                                    |                                        |
| у Избранное 🛛 🎭 📴 Рекомендуемые узлы 👻                                                                                                    |                                        |
| NETSurveillance WEB                                                                                                    |                                        |
| Для этого веб-узла нужна следующая надстройка: 'web actives' module' от "Microsoft (неподтвержденный издатель)". Если вы доверяете этому веб-узлу и этой надстро | Запустить надстройку                   |
|                                                                                                    | Запускать надстройку на всех веб-узлах |
|                                                                                                    | Факторы риска                          |
|                                                                                                    | Справка памели информации              |

Выбрать пункт «Запустить надстройку» после чего появится всплывающее окно

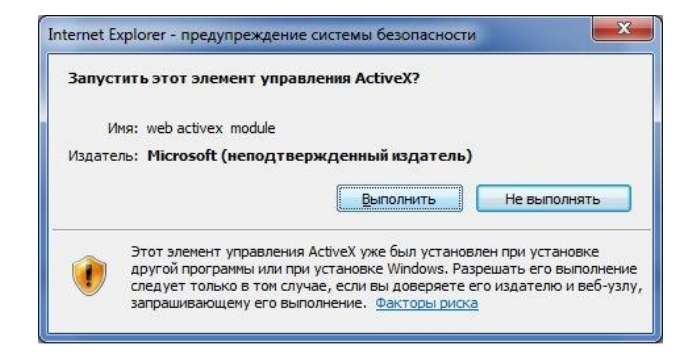

Нажать «выполнить»

Установка IE ActiveX для XP

При установке для XP необходимо настроить только уровень защиты браузера. Настройки осуществляются аналогично с win7.

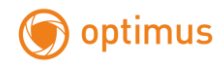

| NETSuvellance WEB - Windows h | nternet Explorer            |                             | 11 11 11 11 11 11 11 11 11 11 11 11 11 |                             |
|-------------------------------|-----------------------------|-----------------------------|----------------------------------------|-----------------------------|
| 🗿 🔾 🖛 😰 (cape//20.2.50.222)   |                             |                             | • 🗟 🕂 🛪 🛅 Ring                         | ρ                           |
| 👷 Favoritae 🛛 🍰 🔊 Supported ( | Sten 👻 🔊 Web Slow Gallery 🕶 |                             |                                        |                             |
| METSaveilance Will            |                             |                             | □·□·□·+·                               | laga • Safety • Toole • 🔂 • |
|                               | D                           | Luer Hann<br>Parano<br>Luer |                                        |                             |
|                               |                             |                             |                                        | i - i bie                   |
|                               |                             |                             |                                        |                             |

#### Затем введите логин и пароль для доступа к камере

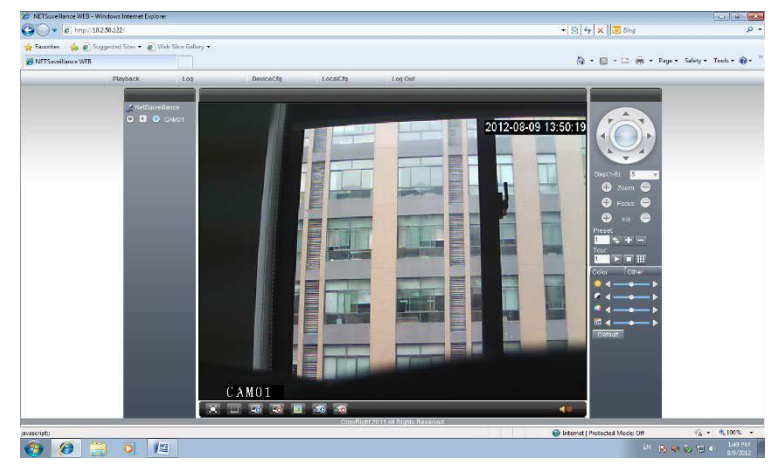

## Окно авторизации

После авторизации появится изображение с камеры

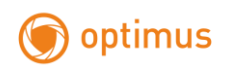

# 1.4 Программное обеспечение

1.4.1 Установка CMS

Установите CMS, запустите его от прав администратора, имя пользователя по умолчанию: super, пароль не требуется

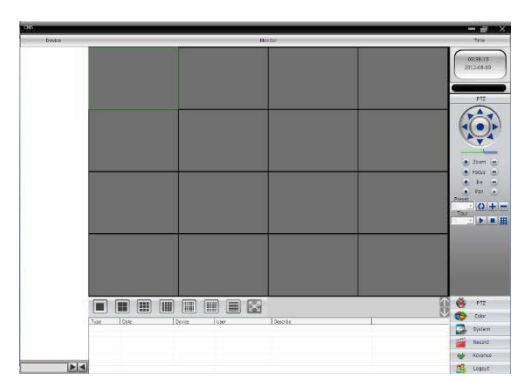

CMS

И выполните следующие действия:

1.4.2 Добавление области

Система-> Устройства->Добавить область

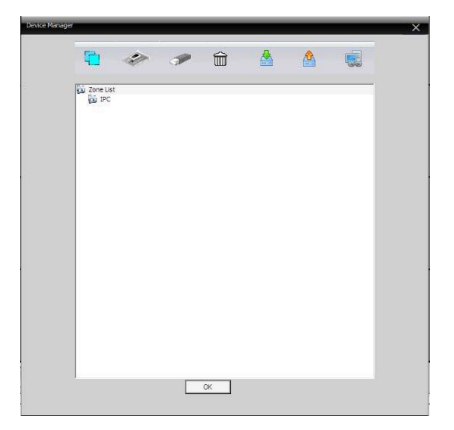

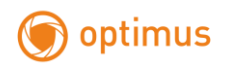

## 1.4.3 Добавление устройста

| Сохранить |           |            |                |          | × |
|-----------|-----------|------------|----------------|----------|---|
| Нет.      | IP адрес  | Порт       | MAC            | Vendor   |   |
|           |           |            |                |          |   |
|           |           |            |                |          |   |
|           |           |            |                |          |   |
|           |           |            |                |          |   |
|           |           |            |                |          |   |
|           |           | 1.         |                |          |   |
|           | IP no     | INCK ,oba  | вить устройств | Изменить |   |
| line      | Test      |            |                |          |   |
| -         | 1.000     |            |                |          |   |
| Тип       | 🗌 ІР ад   | oec 🔽 06   | пасть 🗆 AR     | SP Cloud |   |
| Област    | ь         |            |                |          |   |
| Порт      |           |            |                |          |   |
| Имя       | admin     |            | Пароль         |          | _ |
| Област    | ь Регистр | аторы      |                | ,        |   |
| Vendor    | - H264DVE |            | Ĩ              |          |   |
|           | 11204011  | · <u>·</u> | 1              |          |   |
|           |           |            |                |          |   |

Существует несколько способов добавления IP-камер:

- **IP-адрес**, вы можете воспользоваться автоматическим поиском для определения устройств в локальной сети либо ввести данные вручную. В случае подключения удаленных камер (через Интернет) данные вводятся вручную (TCP порт 34567 должен быть проброшен для устройства на вашем удаленном роутере)
- **DynDNS** (область). Для добавления необходимо ввести доменное имя, имя пользователя и пароль. Порт используется TCP 34567;
- **ARSP**, не используется;
- Cloud (облачный сервис). В поле SerialID вам необходимо ввести серийный номер оборудования. Данный код можно найти в меню регистратора Гл. меню->Сведения->Версия. NATstatus должен иметь статус "Подключено" или "Соединено"

СЕРИЙНЫЙ НОМЕР С КОРОБКИ НЕ ПРЕДОСТАВИТ ДОСТУП К ОБЛАЧНОМУ СЕРВИСУ!!!

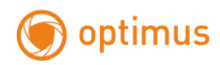

**1.4.4** Чтобы подключить камеру дважды нажмите на имя устройства, затем выберите основной поток или дополнительный поток (см. рисунок ниже)

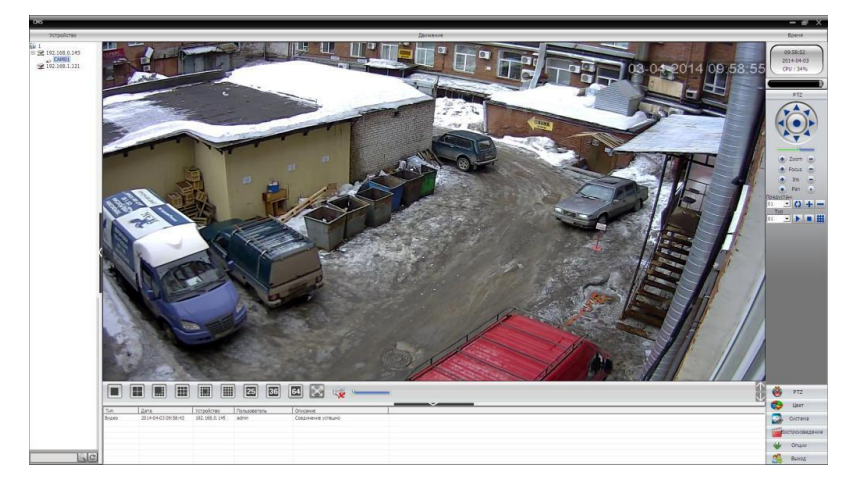

Устройство подключено успешно!

# 1.5 Настройка беспроводного соединения Wi-Fi

Нажмите кнопку «расширенные» в менеджере устройств

| og Ille | наджар Успройень |       |          |                   |             |               | X           |
|---------|------------------|-------|----------|-------------------|-------------|---------------|-------------|
| Nº.     | IP адрес         | Порт  | Описание | МАС адрес         | IP адрес    | 192 . 168     | . 1 . 218   |
|         | 192.168.0.252    | 34567 |          | 00:12:12:51:1d:55 |             |               |             |
| 2       | 192.168.1.155    | 34567 |          | 00:12:12:48:a3:ae | Маска       | 255 . 255     | . 255 . 0   |
|         | 192.168.1.10     | 34567 |          | 00:12:12:4a:1d:85 |             | 192 168       | 1 21        |
| □4      | 192.168.1.218    | 34567 |          | ac:a2:13:9a:bc:6e | Шлюз        | 1             |             |
|         | 192.168.0.253    | 34567 |          | 00:3e:0d:00:47:26 |             | Как           | на ПК       |
|         | 192.168.0.145    | 34567 |          | 00:3e:0b:d1:ef:f2 |             |               |             |
|         |                  |       |          |                   | HTTP порт   | 80            |             |
|         |                  |       |          |                   | ТСР порт    | 34567         |             |
|         |                  |       |          |                   | МАС адрес   | ac:a2:13:9a:b | c:6e        |
|         |                  |       |          |                   | CloudID     | 9a1d4fc18ef6  | 89ec        |
| •       |                  | 11    |          | >                 |             |               | Изменить    |
| IP r    | поиск Доб. уст   | p.    | Браузер  | Рестарт           | Пароль адм. |               | Расширенные |
| Имя     | файла:           |       |          |                   | Путь        | Обновить      | 1           |

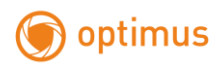

Выберите Настройку Wi-Fi

| Развидранные | E E                 |
|--------------|---------------------|
| DNS1         | 192 . 168 . 10 . 21 |
| DNS2         | 0,0,0,0 Как на ПК   |
| Мобильный п  | орт                 |
| Включить     |                     |
| Порт         | 34599               |
| DDNS         |                     |
| TUNDDNS      | СN99 • Регистрация  |
| Вкл.         |                     |
| ИняДомена    | your.3322.org       |
| ИняDDNS      |                     |
| Пароль       |                     |
|              |                     |
|              |                     |
| WI-FI        | Настройка           |
|              | Сохранить Отмена    |

Далее установите галочку «Включить», выполните поиск сетей и выберите свою сеть.

Введите пароль и укажите IP адрес камеры или включите функцию автоматического присвоения ip-адреса (DHCP).

Нажмите ОК для сохранения настроек.

Не отключайте сетевой кабель(RJ45) и дождитесь перезагрузки камеры. Если перезагрузка не произошла перезагрузите устройство вручную, через Web-интерфейс.

С помощью «Device manager»

найдите камеру в сети и подключитесь к ней, после чего можно отключить сетевой кабель.

Так же настройки Wi-Fi можно произвести в web интерфейсе камеры через браузер IE.

Настройка доступна в конфигурации Устройства -> Система -> Службы -> Wi-Fi.

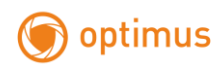

| SSID                                            |                 | Аутент                                                                                                    | гифик                | ация  | Сигнал                                           | 1 |
|-------------------------------------------------|-----------------|----------------------------------------------------------------------------------------------------|----------------------|-------|--------------------------------------------------|---|
| VimpelIP<br>VTK<br>WiFi-DOM.ru-79<br>AMX        | 943             | WPA2P<br>WPA2P<br>WPA2P<br>WPA2P                                                                                                    | SK<br>SK<br>SK<br>SK |       | Прекрасно<br>Прекрасно<br>Прекрасно<br>Прекрасно |   |
|                                                 |                 | Поиск                                                                                                    |                      |       | , perposito                                      |   |
| Включить                                        | $\checkmark$    |                                                                                                    | T DH                 | CP    |                                                  |   |
|                                                 |                 |                                                                                                    |                      | _     |                                                  |   |
| SSID                                            | WiFi-DO         | DM.ru-79                                                                                                    | 943                  |       |                                                  |   |
| SSID<br>Тип кода                                | WiFi-DO         | OM.ru-79                                                                                                    | 943                  |       |                                                  |   |
| SSID<br>Тип кода                                | WiFi-DO         | 0M.ru-7!                                                                                                    | 943                  |       |                                                  |   |
| SSID<br>Тип кода                                | WiFi-DO         | 0M.ru-7!                                                                                                    | 943                  |       |                                                  |   |
| SSID<br>Тип кода<br>пароль                      | TKIP            | OM.ru-79                                                                                                    | 943                  | ]     |                                                  |   |
| SSID<br>Тип кода<br>пароль<br>IP адрес          | WiFi-DO         | OM.ru-79                                                                                                    | 1                    | . 218 | _                                                |   |
| SSID<br>Тип кода<br>пароль<br>IP адрес<br>Маска | WiFi-DO<br>TKIP | <ul> <li>DM.ru-79</li> <li>T</li> <li>T</li></ul> | 943<br>1<br>255      | . 218 |                                                  |   |

После настройки Wi-Fi камера выдаст сообщение о сохранении и перезагрузке

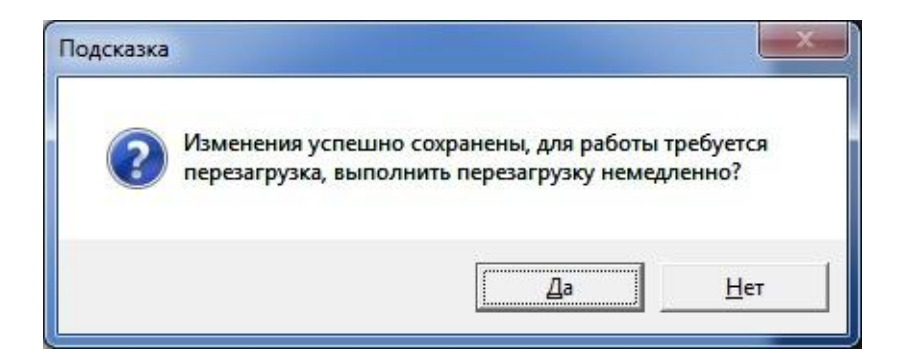

Нажмите «Да», и дождитесь перезагрузки устройства. ВНИМАНИЕ!!! кабель питания и сетевой кабель, во время перезагрузки, не отсоединять от устройства!